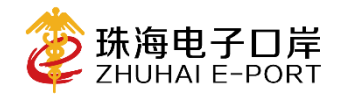

# 中国 (珠海) 国际贸易"单一窗口"

# China (Zhuhai) International Trade Single Window

# 珠海跨境电商系统

# 企业接入手册 (V3.6.1)

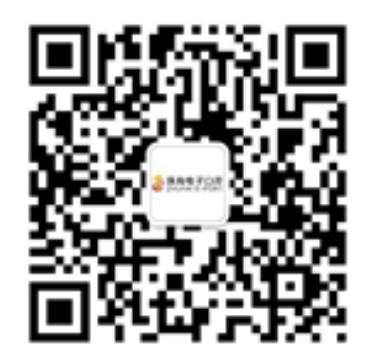

珠海电子口岸公众号

珠海电子口岸管理有限公司

www.zheport.com

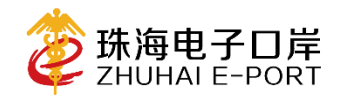

| E         | 录  |
|-----------|----|
| $\square$ | 35 |

| 注意    | 事项                   | 3 |
|-------|----------------------|---|
| —、;   | 海关 JC 备案             | 1 |
| ]     | 1、中国(珠海)国际贸易"单一窗口"注册 | 1 |
|       | 2、"对外贸易经营者"备案        | 5 |
|       | 3、"海关企业注册备案"申请       | 5 |
| 2     | 4、办理法人卡和操作员卡。        | 7 |
| _ , , | 总署统一版接入申请8           | 3 |
| ]     | 1、准备申请材料             | 3 |
|       | 2、备案流程9              | ) |
| 三、尹   | 珠海本地备案10             | ) |
| 1     | 1、申请材料10             | ) |
|       | 2、材料下载地址10           | ) |
|       | 3、申请流程11             | l |
|       | 3、申请结果13             | 3 |
| 四、    | 系统注册及申报报文传输方式14      | 1 |
| ]     | 1、系统备案14             | 1 |
| 2     | 2、申报报文传输方式18         | 3 |
| 附件:   | : 珠海电子口岸客户服务平台注册流程21 |   |

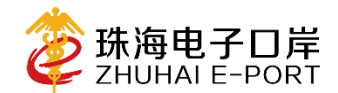

#### 注意事项

目前跨境电商珠海本地备案已全面支持跨境电商直购(9610)和保税(1210)两种模式业务。

企业申请接入跨境电商业务(包括进口和出口),以下 流程均通用。

企业接入跨境电商业务前请熟读此手册,严格按照资 料模板及手册说明步骤进行操作。若操作过程中遇到疑 虑,请注册珠海电子口岸客服系统,并提交工单进行咨询 (客服系统注册流程请参考附件:珠海电子口岸客户服务平 台注册流程)。

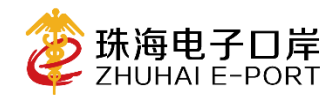

## 一、海关 JC 备案

JC 备案是一项从事进出口贸易的最基本的备案,即但凡 从事进出口贸易的企业均需要在海关进行 JC 备案,已经备 案过的企业(即已拥有海关十位编码)可跳过此步骤。

目前支持使用中国(珠海)国际贸易"单一窗口"进行 "对外贸易经营者"和"海关企业注册备案"进行线上备案。 步骤如下:

1、中国(珠海)国际贸易"单一窗口"注册

1) 打开中国(珠海)国际贸易"单一窗口"官网 www.zheport.com,点击登录框中的"立即注册"。

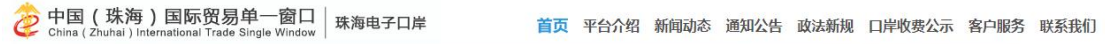

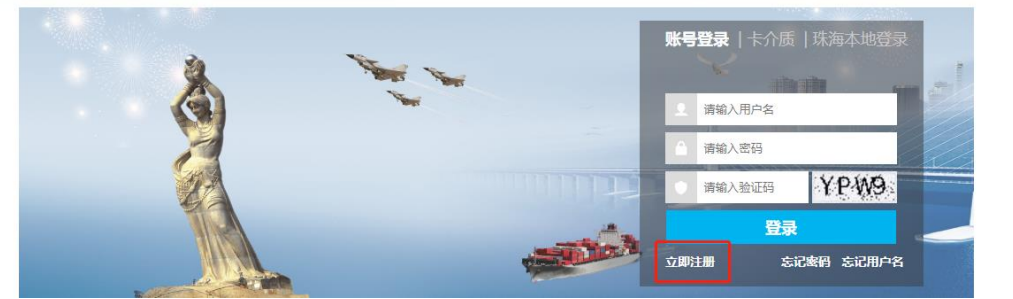

2) 根据系统提示完成资料填写即可注册完成。

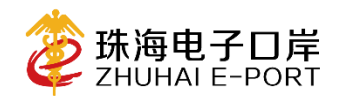

| 中国 ( J<br>China ( Guang | 「东)国际贸易单一窗口<br>gCong)International Trade Single Window |                       |           |
|-------------------------|--------------------------------------------------------|-----------------------|-----------|
|                         | 管理员账号注册                                                |                       |           |
|                         | 企业基本信息                                                 | ②<br>當理员账号信息          | -O<br>Rat |
|                         |                                                        | 企业基本信息                |           |
|                         | 统一社会体现代码                                               |                       |           |
|                         | 他的机构代码(主体标识码)                                          | 9位地区印刷代码(主体标识码)、"不用意) |           |
|                         | *企业中交名称                                                |                       |           |
|                         | "法人(负责人)姓名                                             |                       |           |
|                         | "法人(负重人)证件类型                                           | 身份证                   | •         |
|                         | "法人(负重人)证件号码                                           |                       |           |
|                         | "预量地市                                                  | <b>放海市</b>            | •         |
|                         | *企业类型                                                  | 电荷企业                  | •         |
|                         |                                                        |                       |           |
|                         |                                                        | T-m                   |           |

## 2、"对外贸易经营者"备案

1)打开中国(珠海)国际贸易"单一窗口"官网 www.zheport.com,使用单一窗口用户名及密码进行登录。

2)登录后选择"中央标准应用"-"企业资质"-"企业资质"

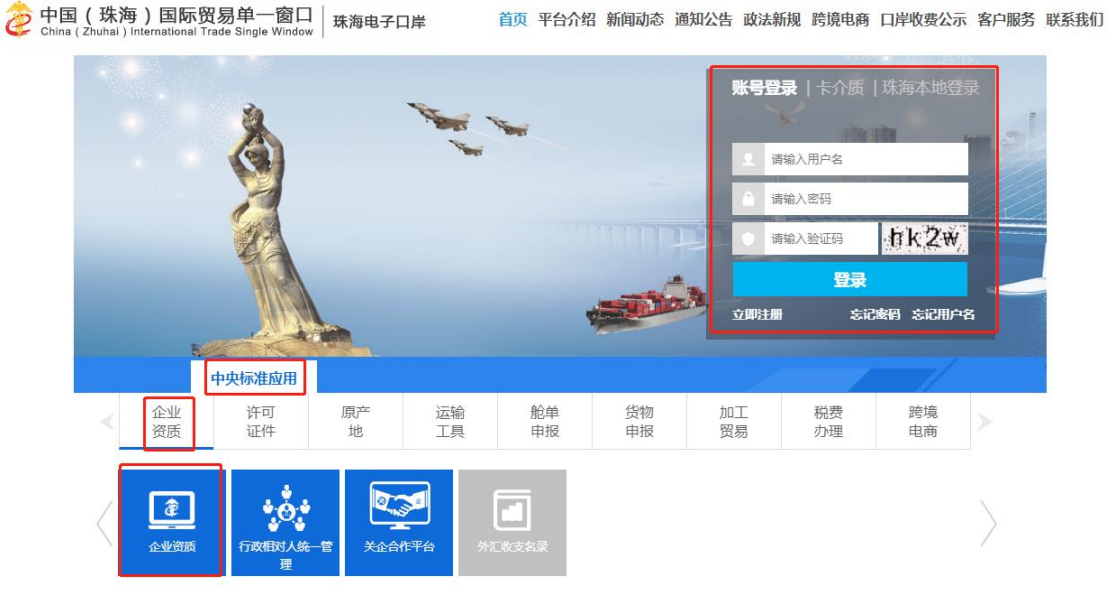

3)进入系统后,点击左边菜单栏中的"商务部资质" 商务部注册申请,填写完成信息后点击"申报"按钮后,等

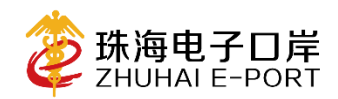

待审批通过即可。(申报后详情请咨询 0756-2538393)

| 李 中国 (广东) 国际贸易单<br>China International Trade Single Wi | 一窗口   企业资质                                                 |           |                             | 😸 xoese, i                      | 秋海电子口岸管理有限公司 zheport   凸 i |  |
|--------------------------------------------------------|------------------------------------------------------------|-----------|-----------------------------|---------------------------------|----------------------------|--|
| 日企业资质 < 三                                              | er 前颈 网络副主册中语 O                                            |           |                             |                                 | ₩ 美团                       |  |
| 南弗蒂教威 ~ 🔽                                              | 807<br>企业基本信息                                              |           |                             |                                 | 上中部の思想                     |  |
| 向另謂注册申請                                                | 统一社会信用代码                                                   | 追切机构代码    |                             | 企业名称                            | 医海电子口障管理有限公司               |  |
| 商务部企图中请                                                | * 住所 1                                                     |           |                             | * 管业地址                          |                            |  |
|                                                        | * 注册地区(行政区域) 经空终接检索、支持情绪变词                                 | * 邮政编码    |                             | * 法定代表人(负责人)                    |                            |  |
| 國为部位直直到                                                | "法人还伴奏型 身份证                                                | "法人证仲劳码   |                             | 注册资金(奠元/万)                      |                            |  |
| 简务部办理状态查询                                              | * 注册要本币制 按空物植检索、支持根据查询                                     | * 注册资本(万) |                             | 注册资本币制与人民币之间汇率                  |                            |  |
| 用关企业通用资质 <                                             | 14:20年全业合称,注意代表人 住所,进入还体裁型,进入还体有两枚工有营业的拥不存,费用<br>112 章 110 |           |                             | Savey produced for the first of |                            |  |
| 2                                                      | 对外贸易经营者备案                                                  |           |                             |                                 |                            |  |
|                                                        | * 备案机关 按空塔磁检索、支持值程序间                                       |           | * 经营客商;                     | 文名称: 這用英文編入法录入,不允许出现全角字符        |                            |  |
|                                                        | 《经营者类型 投空排进检索、支持情能能消                                       |           | ·英文言业地址。德用英文編入法职入、不允许出现全角字符 |                                 |                            |  |
|                                                        | " 联系电话 信号电话 医号 号码                                          | * 手机母     | · 주민용                       |                                 | * 傳算 城市宿北 区号-岛前            |  |
| 603                                                    | 去办理工商登记的外国(地区)企业或个体工商户(独贵经营省)还须道写以下内容:                     |           |                             |                                 |                            |  |
|                                                        | 企业遗产/个人财产(万)                                               | 折藥元(万)    |                             | * 电子卸槽                          |                            |  |
|                                                        | - 10-1                                                     |           |                             |                                 |                            |  |

#### 3、"海关企业注册备案"申请

1) 打开中国(珠海)国际贸易"单一窗口"官网 www.zheport.com,使用单一窗口用户名及密码进行登录;

2)登录后选择"中央标准应用"-"企业资质"-"企业
 资质";

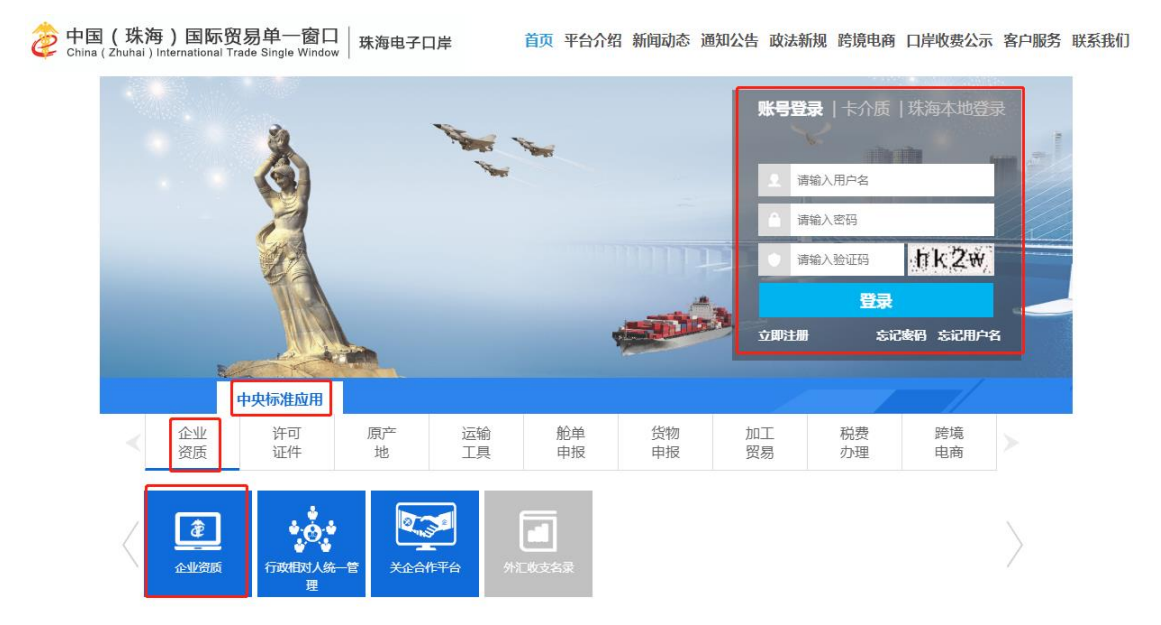

3) 进入系统后,点击左边菜单栏中的"海关企业通用资

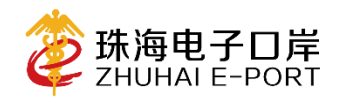

质"-企业注册登记,填写完成信息后点击"申报"按钮后, 等待审批通过即可。(申报后详情请咨询 0756--2538065)

| 空 中国(厂东)国际贸   China International Trade Sin | 易里一留口   企业资质       |               |             |                       | 😪 xxes.        | <u>්</u>                            |
|---------------------------------------------|--------------------|---------------|-------------|-----------------------|----------------|-------------------------------------|
|                                             |                    |               |             |                       |                |                                     |
| 日 企业资质 く                                    | ■ 📢 置页 注册登记申请 🔾    |               |             |                       |                | ₩ 2                                 |
|                                             | 10 milt (1) 11 (7) |               |             |                       |                |                                     |
| 南务部资质 〈                                     | ⑦ 企业基本信息           |               |             |                       |                |                                     |
| 海关企业通用资质 🛛 🗸                                | C ALASTERS         |               |             |                       |                |                                     |
| A.11.44.00.00.00                            | 企业数据中心统一编号         |               | 作业统一编号      |                       | 状态             |                                     |
| 在10日册路记 ~                                   | 统一社会信用代码           |               | 海关注册编码      |                       | 检验检疫餐室号        |                                     |
| 注册登记申请                                      | 企业经营类制             | 按空悟键检索、支持模糊查询 | 行政区划        |                       | 注册海关 按空档键      | 检索、支持機構查询                           |
|                                             | 企业中文名称             | E.            |             |                       |                |                                     |
| 报天企业行政许可 〈                                  | 企业英文名称             |               |             |                       |                |                                     |
| 重鋼 <                                        | 工商注册地址             |               |             |                       | 前政编码           |                                     |
|                                             | 企业英文地址             |               |             |                       |                |                                     |
|                                             | 其他经营地址             |               |             |                       |                |                                     |
|                                             | 经济区划               | 按空格键检索、支持惯期查询 |             |                       | 特殊贸易区域按空格键     | 检索、支持機關查询                           |
|                                             | 组织机构类型             | 按空格键检索。支持機關查询 | 经济类型:       | 在空格键检索。支持模糊查询         | 行业种类           |                                     |
|                                             | 企业美制               | 按空格键检索、支持模糊查询 | 是否快件运营企业    |                       | 快递业务经营许可证号     |                                     |
|                                             | 法定代表人              |               | 法還代表人证件機型;  | <u>安空格键检索</u> 、支持機構查询 | 法理代表人证件导码法定代表  | 人/负责人身份证件号码                         |
|                                             | 法定代表人团定电话          | E寻 · 电话 · 分机号 | 法定代表人移动电话   | 法定代表人/负责人移动电话         | 法定代表人电子邮箱 法定代表 | 人/负责人电子邮箱                           |
|                                             | 海关业务联系人            |               | 海关业务联系人移动电话 |                       | 海关业务联系人国定电话 区号 | <ul> <li>电话</li> <li>分机号</li> </ul> |
|                                             | 上级单位统一社会信用代码       |               | 与上级单位关系;    | 2空格键检索、支持模糊查询         | 海关业务联系人电子邮稿    |                                     |
|                                             | 上级单位名称             |               |             |                       | 市场主体类型 有限责任    | 公司(非自然人投资或控股的法人独资)                  |
|                                             | 经营范围               | Ctrl+Enter换行  |             |                       |                | (0字符) 😁                             |
|                                             | 餐注                 |               |             |                       |                |                                     |
|                                             |                    |               | OFF         | 业林本伯白 下一出             |                |                                     |
|                                             |                    |               | OWNER       |                       |                |                                     |
|                                             |                    |               |             |                       |                |                                     |

#### 4、办理法人卡和操作员卡。

海关企业资质备案通过后,需到海关数据分中心(地址: 珠海行政服务中心二楼拱北电子口岸窗口,详情请咨询 0756--8125566)申请办理法人卡和操作员。卡分为 IC 卡和 UKEY 两种,推荐办理 UKEY。如企业需使用加密机方式进行业 务报文传输,请联系海关数据分中心申请 CA 加密证书。

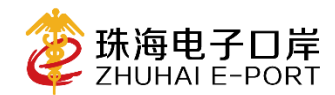

#### 二、总署统一版接入申请

(注:代理企业可跳过此步骤)

1、准备申请材料

1)"报关单位情况登记表"打印

① 企业 通 过珠 海 国 际 贸 易 "单 一 窗 口" 官 网 www.zheport.com,使用"法人卡"登录"单 一 窗口",点击 中央标准应用—— 企业资质—— 企业资质。

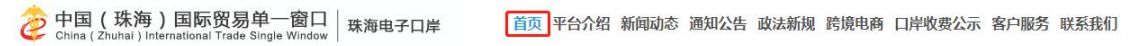

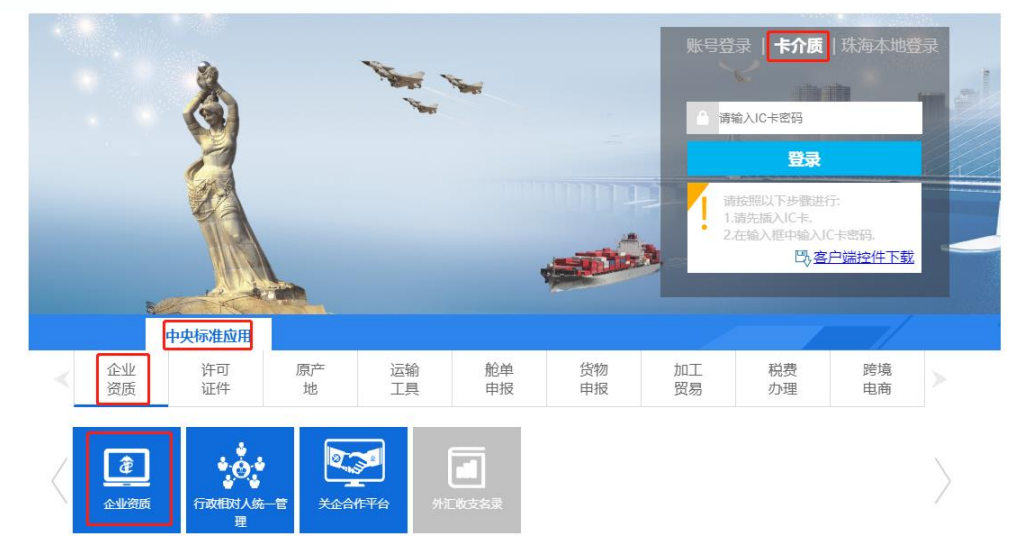

②进入系统后,点击"海关企业通用资质"——"企业 注册登记"——"注册信息变更申请"。选择对应跨境电子商 务企业类型和输入企业网址,保存提交即可。提交后打印企 业信息(报关单位情况登记表),法人签字并盖公章。

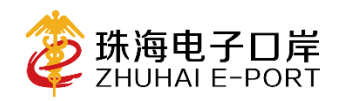

| 🎓 中国 (广东) 国际贸易<br>China International Trade Singl | 9单一窗口 │ 企业资质<br>window                                |                               | S XIRS, CONSTRUCTION OF BUILDING |
|---------------------------------------------------|-------------------------------------------------------|-------------------------------|----------------------------------|
| 日 企业资质 く                                          | 三 44 首页 注册信息交更申请 0 首 BBB 日 全球体包打印 日 投关人员体包打印 日 数数目執打印 |                               | ₩ 美田操作                           |
| 商务部资质 〈                                           | ☑ 企业基本信息                                              |                               |                                  |
| 海关企业通用资质 🗸                                        | 企业数据中心统一编号                                            | 作业统一编号                        | 状态 审批通过                          |
| 金銀注册費记 🗸                                          | 统一社会律用代码 91                                           | 海关注册编码                        | 经营类制 进出口货物权发货人                   |
|                                                   | 企业中文名称                                                |                               |                                  |
| 注册登记中请                                            | 企业英文名称。                                               |                               |                                  |
| 注册信息交更申请                                          | 工商注册地址                                                |                               | 創政编码                             |
| 接证申请                                              | 企业美文地址 Z                                              | I MARKENDAL NE.30             |                                  |
|                                                   | 990052 = 4042<br>(2727/2 M                            | 注册资本 世界地方                     | 43次型台 43法国区                      |
| 注韵申请                                              | inight thinks with                                    | (注意) 本語書(な) 小売 (              | 行业种类                             |
| 报关企业行政许可(                                         | 開境电子商务企业类型 回由平安各企业 回由平安各立最平台                          |                               | 特殊贸易区域非特殊区域                      |
| 査道 〈                                              | 企业类别 方资企业                                             | 是百快件运营企业 位于他时位来,文中设现在间        | 快递业务经营许可证号                       |
|                                                   | 企业传真 · · · · · · · · · · · · · · · · · · ·            | 企业电子邮箱                        | 企业网社、                            |
| 公示异议                                              | 法定代表人 引                                               | 法定代表人证件类型最份证                  | 很定代表人证件号码                        |
|                                                   | 法定代表人国定电话 (1116) 分机号                                  | 法定代表人移动电话                     | 法理代表人电子邮槽                        |
|                                                   | 海关业务联系人                                               | 海关业务联系人移动电话                   | 海关业务联系人属定电话                      |
|                                                   | 海关业务联系人传真 / 分机号                                       | 海矢业务联系人电子却地                   |                                  |
|                                                   | 开户银行 夕間間 日本 日本 日本 日本 日本 日本                            | 开户账号                          |                                  |
|                                                   | 長工人数(人) 1                                             | 经营场所性质 自有                     | 经营总建筑面积(m2)1                     |
|                                                   | 最否上市公司 否                                              | 晶管实行会计电算化 晟                   | 财务管理软件名称:                        |
|                                                   | 记陈方式 日本                                               | 委托代理记账单位名称                    |                                  |
|                                                   | 備托代理记账单位统一社会值用代码                                      | 委托代理记账单位地址                    |                                  |
|                                                   | 委托代理记账单位联系人                                           | 委托代理记账单位联系人电话                 |                                  |
|                                                   | 上级单位名称                                                |                               | 市场主体类型                           |
|                                                   | 上级单位统一社会信用代码                                          | 上级单位组织机构代码                    | 与上级单位关系 按空桥键检查。支持模糊查词            |
|                                                   | 经营范围者                                                 | THE PERSON NEW TAXABLE PARTY. | (448字符)                          |
|                                                   | 餐注 副語 國語                                              |                               |                                  |

2)"对外贸易经营者备案申请表"

3)申请书,主要内容为,申请在珠海开展跨境电商进出口业务。注:需法人签名并盖公章。

4)营业执照副本复印件。需提供复印件盖公章,并提供
 原件核查。

#### 2、备案流程

企业到珠海行政服务中心二楼海关窗口(TEL: 0756-2538065),提交"报关单位情况登记表"、"对外贸易经营者 备案申请表"和申请书、营业执照副本各一份(均需盖企业 公章),开通通关服务平台的相应权限。

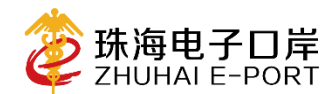

### 三、珠海本地备案

#### 1、申请材料

- 1) 跨境电商统一版企业接入申请表;
- 2) 电子口岸数据交换平台用户申请表;
- 3) 委托书;
- 4) 被委托人身份证正反面扫描件。

## 2、材料下载地址

企业可打开珠海电子口岸官网 www.zheport.com——客 户服务——文档下载——跨境电商模块,即可下载对应材料。

①KJDS-001 电子口岸数据交换平台用户申请表. x1s

②KJDS-002 跨境电商统一版企业接入申请表.doc

③KJDS-003委托书.docx

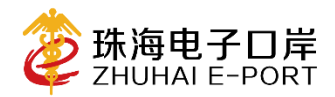

| 避知公告       客户服务平台         東子海朱丸咧鳴-CIQ系統进行維护遇知       2020-05-28 09:07:42         天子母次馬海馬開気島 "单一包口" 标       2020-04-29 10:13:17         天子母、大田一步加强防疫物提出已感温监监       2020-04-26 15:21:27         天子海大馬人開身能力設置的 (20200       2020-01-08 16:42:21         大子海大馬人開身能及大刀       2020-01-07 10:4007         大子海大馬人開身能及大刀       2020-01-03 16:53:48         大子協力的 (2020       2020-01-03 16:53:48         大子協会支付系統局望 (202       2019-12:30 10:44:32         mitted age (2020         文白下松       成用下松         其他下松       人口下松         「雪山」       成用下松         「銀市平台       「日本         「雪山」       (32)         「雪山」       (32)         「雪山」       (34)         「雪山」       (34)         「雪山」       (34)         「雪山」       (34)         「雪山」       (34)         「雪山」       (34)         「雪山」       (34)         「雪山」       (34)         「雪山」       (34)         「雪山」       (34)         「雪山」       (34)         「雪山」       (34)         「雪山」       (34)         「雪山」       (34) <t< th=""><th></th><th></th><th>1</th><th></th></t<>       |                                         |                      | 1            |     |
|----------------------------------------------------------------------------------------------------|-----------------------------------------|----------------------|--------------|-----|
| 米子瑞夫内闯e-CIQ基就出行维护遇知     2020-05-28 0907/42       光子磁力路海關防疫者、单一面1、标     2020-04-29 10:13:17       米子油、一步加强防疫物质出口质量监查     2020-04-29 15:21:27       光子藻大系统服务器升级通知 (2020     2020-01-08 16:42:51       米子预先其外规等特别分通知 (2020     2020-01-07 19:007       米子瑞夫为肉瘤北系统更新差知 (202     2019-12:30 10:44:32 <b>FTR</b> ##1会服平台       米子酸素皮付系统影響等後急遇和 (2     2019-12:30 10:44:32 <b>FT</b> M用下載       其他下粉     KJDS-002證證違由商佐一版企业投入申请表.doc       「「如」即件     防衛电子商务近期热点政策解读 (含退货监管政策) 20200508.pdf       「現他     海关銷環稅、版系統企业对接根文规范 (试行).rar       「     「       「     海关銷環稅、一版系統企业对接根文规范 (试行).rar                                                                                                    |                                         |                      | 客户服务平台       |     |
| 大子率伪洗海国原恩 年一官口、标     2020-04-29 10:13:17       大子使人中が活動店物設出口原量监管     2020-04-26 15:21:27       大子傳大系統服务器升級透知 (20200     2020-01-03 16:42:51       大子傳大規奏支付系統障害得服多速和 (202     2020-01-07 11:6007       大子振夫力同审批系统更新通知 (202     2019-12:30 10:44:32       前社音服平台       前社音服平台       大学傳大規範疇暗等服务速和 (20       2019-12:30 10:44:32       T <b>存中小</b> 「文档下吸       東川手舟     水間下吸       「安排下吸     放用下吸       「安排下吸     放用下吸       「安排下吸     放用下吸       「安排下吸     以DS-002時頃电商统一版企业投入申请表.doc       「培珈课件」     助境电子商务近期热点政策解读 (含退货监管政策) 20200508.pdf       「原     海洋時境市高企业投入手册 (V3_0版本) .pdf       「報     海关的境统一版系统企业对接报文规范 (试行) .rar       「日     「日       「日     「日       「日     「日       「日     「日                                                                                                    | 每天内网8-010369元进行推升通机                     | 2020-05-28 09:07:42  | Ĩ            | 禄   |
| ★于进一步加强防疫物质出口质量监管       2020-04-26 15:21:27         朱子博朱美级服务器升级费担 (20200       2020-01-08 16:42:51         朱子博朱美级服务器升级费担 (2020       2020-01-07 10:507         朱子博朱美级服务器升级费担 (2020       2020-01-07 10:507         朱子博朱美级服务器升级费扣 (2020       2020-01-07 10:507         朱子博朱美风周南批集成更新意知 (2020       2019-12:30 10:44:32 <b>所住 其他下轮</b> 「女性下袋       加丁轮         「女性下袋       加丁轮         「「「「「」」」」       2019-12:30 10:44:32         下載         「「」」       2019-12:30 10:44:32         下載         「「」」       2019-12:30 10:44:32         下載         「」」       2019-12:30 10:44:32         下載         「」 「」」       2019-12:30 10:44:32         下載         「」 「」 「」 「」 「」       2019-12:30 10:44:32         「 「」 「」 「」         「」 「」 「」 「」 「」       2019-12:30 10:44:32         「」 「」 「」 「」 「」 「」 「」       2019-12:30 10:44:32       「         「」 「」 「」 「」 「」       10:54:45       「         「」 「」 「」 「」 「」 「」       「」 「」 「       10:54:45         「」 「」 「」 「」 「」 「」       」       」         「」 「」 「」 「」 「」 「」 」       」       」 | 举办珠海国际贸易"单一窗口"标                         | 2020-04-29 10:13:17  |              |     |
| 大子梅夫美級級易着升级遭担 (20200       2020-01-08 16:42:51         大子杨电姆烧开光绘画用"代理很关权"       2020-01-07 10:4007         大子杨生女的男孩的意思。我更好说了。       2019-12:30 10:44:32         前社音駆平台         前社音駆平台         文智下號       应用下號         奥山子舟       皮用下號         男姐子子···································                                                                                                    | 进一步加强防疫物资出口质量监管                         | 2020-04-26 15:21:27  |              |     |
| ★子核物申报將开始圈用"代理很关权"     2020-01-07 10.4007       ★子陽夫内陽電燈系通知 (202     2019-12-30 10.44-32         大野根素文付系统障留停服务通知 (20     2019-12-30 10.44-32         大野根素文付系统障留停服务通知 (20     2019-12-30 10.44-32         大野根素文付系统障留停服务通知 (20     2019-12-30 10.44-32         大野根素文付系统障留停服务通知 (20     2019-12-30 10.44-32         大野根     成用下総     其他下総       集中手册     採出     展生       原植町     修 JDS-002跨境电商统一版企业接入申请表.doc     下総       増加厚件     防境电子商务近期热点政策解读 (含退货监管政策) 20200508.pdf     下総       規電     環境电     環境電     環境電       月     市     下総       1     写成     工 国家 (二)       3     (v3_0版本) .pdf     下総       月     下総     下総       5     守規电子商务经营主体备案信息表.doc     下総                                                                                                    | 海关系统服务器升级通知 (20200                      | 2020-01-08 16:42:51  |              |     |
| 生于場先内局审批系统更新通知 (202         2010-01/03 16:53:48           关于税惠交付系统除售停股务通知 (20         2019-12:30 10:44:32           下数中心         应用下載         其他下載           文档下载         应用下载         其他下载           泉山手舟         KJDS-002跨境电商统一版企业接入申请表.doc         下載           增加课件         跨境电子商务近期热点政策解读 (含退货监管政策) 20200508.pdf         下載           加工贸易 (全工)         環境電子商务近期热点政策解读 (含退货监管政策) 20200508.pdf         下載           月         海湾環境电商企业接入手册 (V3_0版本) .pdf         下載           5         官規电子商务经营主体备案信息表.doc         下載                                                                                                    | 货物申报将开始启用"代理报关权"                        | 2020-01-07 15 3:07   | 前往會          | 服平台 |
| ★于税素交付系统將管停服务通知(2 2019-12-30 10-44-32 <b>下載中心</b> <u>広用下載 其他下載</u> 文価下載 原用下載 其他下載       度用下載 其他下載       原書电荷     KJDS-002診境电商统一版企业後入申请表.doc       「「「「」」」」」       原書电荷     KJDS-002診境电商统一版企业後入申请表.doc       「「」」」     下載       」     防止       」     防止       」     原書电荷       」     「」」       」     「」」       」     「」」       」     「」」       」     「」」       」     「」」       」     「」」       」     「」」       」     「」」       」     「」」       」     」       」     」       」     」       」     」       」     」       」     」       」     」       」     」       」     」       」     」       」     」       」     」       」     」       」     」       」     」       」     」       」     」       」     」       」       」       」       」       」       」 </td <td>海关内网审批系统更新通知 (202</td> <td>2020-01-03 16:53:48</td> <td></td> <td></td>                                                                                                    | 海关内网审批系统更新通知 (202                       | 2020-01-03 16:53:48  |              |     |
| 培训课件     跨境电子商务近期热点政策解读(含退货监管政策)20200508.pdf     下戦       加工贸易(金工)     珠海跨境电商企业投入手册(V3_0版本).pdf     下戦       其他     海关跨境统一版系统企业对接报文规范(试行).rar     下戦       5     穹џ电子商务经营主体备案信息表.doc     下戦                                                                                                    | (1) (1) (1) (1) (1) (1) (1) (1) (1) (1) | 海统一版企业接入申请表.doc      |              | 下载  |
| 加工贸易(金工)         珠海跨境电商企业接入手册(V3_0版本).pdf         下載           其他         海关跨境统一版系统企业对接报文规范(试行).rar         下載           5         容境电子商务经营主体备案信息表.doc         下載                                                                                                    | <sup>音训课件</sup> 跨境电子商务近期制               | 热点政策解读 (含退货监管政策)     | 20200508.pdf | 下载  |
| 4         海关跨境统一版系统企业对接报文规范 (试行) .rar         下載           5         會境电子商务经营主体备案信息表.doc         下載                                                                                                    | 贸易(金工)<br>珠海跨境电商企业技<br>其他               | 妾入手册 (V3_0版本) .pdf   |              | 下载  |
| 5              ・             ・                                                                                                    | 4 海关跨境统一版系统                             | 充企业对接报文规范(试行),rar    |              | 下载  |
|                                                                                                    | 5 考境电子商务经营                              | 上体备案信息表.doc          |              | 下载  |
| □ ↓ 革诚信经宫承请书.doc                                                                                                    | 6 上量诚信经营承诺书                             | B.doc                |              | 下载  |
| 回 通道就有於宫水治书.doc M 型                                                                                                    | 5 會填电子商务经营当                             | E体备案信息表.doc<br>ß.doc |              | 下截  |

#### 3、申请流程

1)填写"跨境电商统一版企业接入申请表"签字盖章后, 扫描成 PDF 文件,文件命名为"企业全称+跨境电商统一版企 业接入申请表. PDF"。

2)填写"电子口岸数据交换平台用户申请表"(填写文件中\*号部分,改名为"企业全称+电子口岸数据交换平台用户申请表.xls")。

3) 委托书(注意:"跨境电商统一版企业接入申请表"

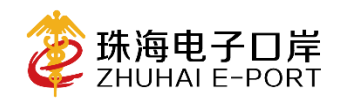

中的联系人与被委托人必须同一人),签字盖章后,扫描成 PDF 文件,文件命名为"委托书.PDF"

4) 被委托人的身份证扫描文件(需加盖公章)

5)企业通过"珠海电子口岸客户服务平台"(注册使用 详见附件),填报工单并上传附件,提交即可,由珠海电子口 岸递交该申请到海关数据中心(0756-8125566)进行传输备 案,预计十个工作日内完成。

| ខ 珠海电子口岸   客                                 | 户服务平台            |                                     | 欢迎您,           | ●退出登录            |
|----------------------------------------------|------------------|-------------------------------------|----------------|------------------|
| 首页                                           | 首页               |                                     |                |                  |
| <ul> <li>◆ 工单管理</li> <li>◆ 基础资料管理</li> </ul> |                  | 试试搜索您的问题或关键词?                       |                |                  |
| 4                                            |                  | Q.搜索关键词                             | 搜索             |                  |
|                                              | 、 热线: 电信用户020-95 | 198 转 3(珠海) 移动/联通用户020-37630929 转 3 | (珠海) 🛛 🕑 服务时间: | 周一至周五 9:00-17:00 |
|                                              |                  |                                     |                |                  |

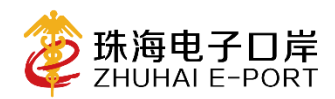

|                                                  | _                                                                                                    |                                                                                                    |
|--------------------------------------------------|----------------------------------------------------------------------------------------------------|----------------------------------------------------------------------------------------------------|
| 工单填报                                             |                                                                                                    |                                                                                                    |
| ▶ 客分类 (必道) 跨境电商 ▼                                |                                                                                                    | · ^ ^                                                                                                    |
| <b>工单种类 (必填)</b> ・ 业务办理 ▼                        |                                                                                                    | *                                                                                                    |
| <b>L单标题(必填)</b> XXX(企业名称)申请开通跨境电商珠海本地备留          | 11                                                                                                    | <i>s</i>                                                                                                    |
| <b>L单描述(必填)</b><br>XXX(企业名称)申请开通跨境电商珠海本地备款       | 198                                                                                                    | *                                                                                                    |
| 樹 件: + 添加附件 Pt允许上传**.pdf,*.png,*.jpg,*.doc,*.doc | x格式附件                                                                                                    |                                                                                                    |
|                                                  | 工単填报         第分类(必填)         第一章項电商         単种类(必填)         単有類(必填)         単描述(必填)         単描述(必填)         第二章         第二章         中請开通跨境电商珠海本地备部         XXX (企业名称)申请开通跨境电商珠海本地备部         XXX (企业名称)申请开通跨境电商珠海本地备部         (必填)         作:         + 添加附件         中允许上传**.pdf,*.png,*.jpg,*.doc,*.doc         ①提 交 | 工単填报         第分类(必填)         単神类(必填)         単荷類(必填)         単描述(必填)         単描述(必填)         (必填)         (必重)         (必重)         (少古)         (少古)         (必重)         (少量)         (少量)             (少量)             (少量) |

申请批复后,珠海电子口岸通过原工单回复企业,回复 企业申请的 DXPID、本地系统的账号、客户端许可证以及开 通本地数据传输通道。

#### 3、申请结果

- 1) 获取报文传输 DXP ID (由数据中心下发);
- 2) 获取跨境电商(报关入口)账号及密码;
- 3) 获取跨境电商(报检入口)账号及密码;
- 4) 开通珠海本地数据传输通道。

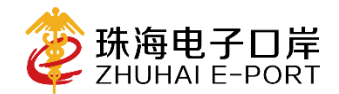

### 四、系统注册及申报报文传输方式

#### 1、系统备案

1) 申请材料

①书面申请(跨工区海关,需企业盖章后递交原件);

②"营业执照"扫描件(检验检疫,需企业盖章后扫描);

③质量诚信经营承诺书扫描件(检验检疫,需企业盖章 后扫描,有模板可下载);

④跨境电子商务经营主体备案信息表(检验检疫,需企
 业盖章后扫描,有模板可下载)。

2) 系统登录入口

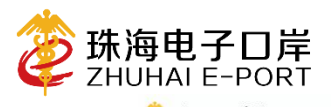

中国(珠海)国际贸易单一窗口 珠海电子口岸 首页 平台介绍 新闻动态 通知公告 政法新规 跨境电商 口岸收费公示 客户服务 联系我们

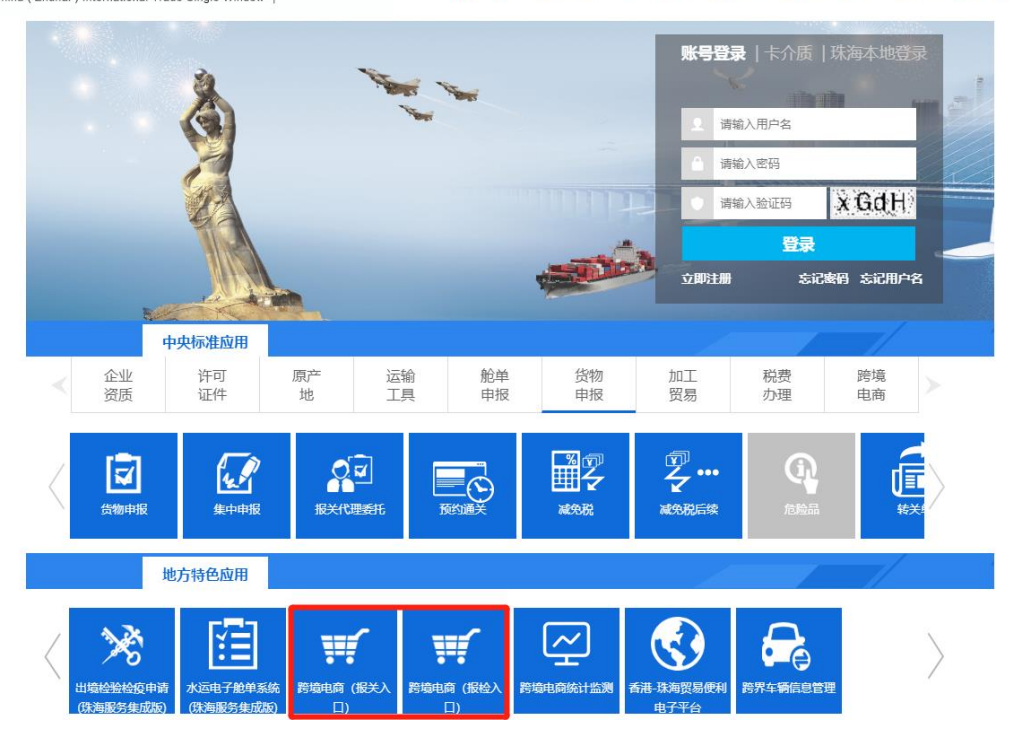

3) 申请流程

① "珠海跨境公共服务平台"(跨境电商报关入口)企业备案申请;

企业登录"珠海跨境公共服务平台"(跨境电商报关入口),提交企业备案申请。

注意:在填写主管海关时,目前在珠海做跨境电商只可选:拱跨工区 5791、横琴 5795、斗门 5770、大桥关区 5788。

| E                         | 珠海跨境电商公共服务平台 。                                                                     | 财, 1996年1                       | ▲ 当前位置: 企业备案登记> |
|---------------------------|------------------------------------------------------------------------------------|---------------------------------|-----------------|
| 合 主菜单 Main menu<br>企业各家登记 | ● 當存   零提交   ● 割除   疊打印 ■ 企业基本信息                                                   |                                 |                 |
| (小田市田町市)<br>合和会社<br>交易年期  | 企业映解: ■电商   电离平台   物流企业   全编企业   支付企业   报关行     企业代码:: 此栏填写企业海关十位编码   统一社会信用代码   统 | <u>企业名称。</u> :<br>地址~:<br>确认意见: | 点击重要洋情          |

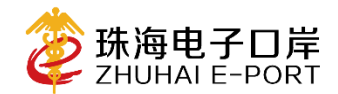

主管海关选择"拱跨工区"的企业,网上备案申请完成 后,须同时提交一份"书面申请"到跨工区海关前台,书面 申请主要包括但不限于以下内容:XX企业申请对接海关总署 进口统一版、在XX地开展跨境电子商务进口或出口业务、已 经实现XX单据的申报对接。递交书面申请后等待海关审批 通过。(详情请咨询拱跨工区现场海关工作人员)。

②"珠海跨境电商单一窗口"(跨境电商报检入口)企 业备案申请

企业登录"珠海跨境电商单一窗口"(跨境电商报检入口),填写提交检验检疫企业备案申请。

注意: 在企业备案中, 在选择属地检疫检验机构时, 请选择在珠海地区进行跨境电商业务的机构, 珠海目前跨境工业区选择 480040、斗门选择 480100、横琴选择 485400、大桥选择 485500, 可在输入框直接输入编号选择即可。

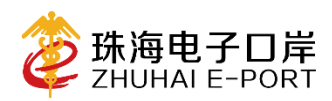

| 珠海电子口                                                                                                    | 岸"单一窗[                                                                                                    | コ"跨境电商                      | 平台 跨境电商                                                                                                    |                                                                                                    |              |                                                                                                    |               |          |
|----------------------------------------------------------------------------------------------------|----------------------------------------------------------------------------------------------------|-----------------------------|----------------------------------------------------------------------------------------------------|----------------------------------------------------------------------------------------------------|--------------|----------------------------------------------------------------------------------------------------|---------------|----------|
| ∨ 企业备案                                                                                                    | 企业备案管                                                                                                    | 裡列表                         |                                                                                                    |                                                                                                    |              |                                                                                                    |               |          |
|                                                                                                    | 🕀 新増                                                                                                    | 🥖 修改 🔳除                     | 😩 申报 🔍 查询 🗙 重置                                                                                                    |                                                                                                    |              |                                                                                                    |               |          |
|                                                                                                    | 备案编号:                                                                                                    |                             | 企业中文名称:                                                                                                    |                                                                                                    | 备案状态: 全部     | ✔ 企业类型:                                                                                                    |               | <b>~</b> |
| ✓ 企业备案变更                                                                                                    | 申报日期:                                                                                                    |                             | 1111 至                                                                                                    |                                                                                                    |              |                                                                                                    |               |          |
| > 商品备案                                                                                                    |                                                                                                    | 备案状态                        | 备案编号                                                                                                    |                                                                                                    | 企业中文名称       | 企业英文名称                                                                                                    | 申报日期          |          |
| > 交易单据                                                                                                    |                                                                                                    |                             |                                                                                                    |                                                                                                    |              |                                                                                                    |               |          |
| > 申报单据                                                                                                    |                                                                                                    |                             |                                                                                                    |                                                                                                    |              |                                                                                                    |               |          |
| >基础数据维护                                                                                                    |                                                                                                    |                             |                                                                                                    |                                                                                                    |              |                                                                                                    |               |          |
|                                                                                                    |                                                                                                    |                             |                                                                                                    |                                                                                                    |              |                                                                                                    |               |          |
|                                                                                                    |                                                                                                    |                             |                                                                                                    |                                                                                                    |              |                                                                                                    |               |          |
|                                                                                                    |                                                                                                    |                             |                                                                                                    |                                                                                                    |              |                                                                                                    |               |          |
|                                                                                                    |                                                                                                    |                             |                                                                                                    |                                                                                                    |              |                                                                                                    |               |          |
|                                                                                                    | 4                                                                                                    |                             |                                                                                                    |                                                                                                    |              |                                                                                                    |               |          |
|                                                                                                    |                                                                                                    |                             |                                                                                                    |                                                                                                    |              |                                                                                                    |               |          |
|                                                                                                    |                                                                                                    |                             |                                                                                                    |                                                                                                    |              |                                                                                                    |               |          |
| 珠海电子口岸"单                                                                                                    |                                                                                                    |                             |                                                                                                    |                                                                                                    |              |                                                                                                    |               |          |
|                                                                                                    | BILL \$5-96-DIE                                                                                                    | 射半台 跨境电商                    |                                                                                                    |                                                                                                    |              |                                                                                                    | 当前身份:         |          |
| → 企业商家 1                                                                                                    |                                                                                                    | 制半台 跨境电商                    |                                                                                                    |                                                                                                    |              | 20 <b>17</b> ,                                                                                                    | 当前29份:        |          |
| ✓ 企业档案 ■ 企业研究                                                                                                    |                                                                                                    | 射半台<br>跨境电商                 |                                                                                                    |                                                                                                    |              | 2H.                                                                                                    | <b>治約9</b> 份: |          |
| <ul> <li>✓ 企业各案</li> <li>月 企业答案</li> <li>/ 企业答案支页</li> </ul>                                                                                                    | 2业格型信息 2业格型信息 2业格型信息 2金星本信息 2金星本信息 各型高水長:                                                                                                    | <u></u> 有半台 <sup>影境电离</sup> | 044728:                                                                                                    | r                                                                                                    |              | 9H.                                                                                                    | <b>加約月台:</b>  | 0        |
| <ul> <li>✓ 企业首案</li> <li>月 企业新業</li> <li>/ 企业务案支更</li> <li>&gt; 商品备案</li> </ul>                                                                                                    | <ul> <li>21日 25500-010</li> <li>全世藝家頃日</li> <li>◆ 保藤 (笑 共雨)</li> <li>◆ 全世基本頃日</li> <li>全世基本頃日</li> <li>全世基本頃日</li> <li>空世基本頃日</li> <li>空世基本頃日</li> </ul>                                                                        | 小平台 跨境电商                    | <u>企业</u> 中文条称:<br>各変計合                                                                                                    | <b>2</b> 77                                                                                                    | (HIRA:       | 257.<br><u>企社</u> 英文者時:<br>●報日日:                                                                                                    | 14690)        |          |
| <ul> <li>✓ 企业档案</li> <li>● 企业档案     <li>✓ 企业考察支资     <li>&gt; 商品档案     <li>&gt; 交易学塔</li> </li></li></li></ul>                                                                                                    | 2111         25500-010           全址整案項目            ✓ 信仰         (※ 共用)           ✓ 信仰         (※ 共用)           ✓ 全受基本原目            查社書案用:            企业資型:                                                                      |                             | ☆山寺交楽師:<br>●楽葉状な:                                                                                                    | ¥77                                                                                                    | <b>₽</b> ₩λ1 | 2157,<br>企业成文表标:<br>● 第日刊:                                                                                                    |               |          |
| <ul> <li>✓ 企业档案</li> <li>//&gt;/         //&gt;</li></ul>                                                                                                    | (2) 12 12 13 13 13 15 16 16 16 16 16 16 16 16 16 16 16 16 16                                                                                                    | 新平台 跨線曲商                    | 企山中交高術:<br>奏業状态:                                                                                                    | 100<br>100                                                                                                    | (MRA)        | 257,<br><u>企业</u> 成文表明:<br>申前日和:                                                                                                    |               |          |
| <ul> <li>◇ 企会高案</li> <li>◇ 企会高架</li> <li>◇ 企会高架変</li> <li>&gt; 商品高案</li> <li>&gt; 交易中部</li> <li>&gt; &gt; 市成中部</li> <li>&gt; &gt; 私紙紙開催户</li> </ul>                                                                                                    | (2)日 5355551<br>全社参末信息<br>父母部 ※美市<br>/ 全全基本信息<br>参照表示号:<br>企业参末号:<br>企业参末号:<br>企业参末号:<br>企业参末号:<br>企业参末号:<br>企业参末信息<br>参加参照表号:<br>企业参末信息<br>参加参照表号:<br>企业参末信息<br>参加参照表号:<br>企业参末信息<br>》 (2) (2) (2) (2) (2) (2) (2) (2) (2) (2) |                             | 企山◆交楽部:<br>  ▲面状内:<br>  彩成未満 ①                                                                                                    | 1279<br>1279<br>1980) :                                                                                                    | (D)BA1       | CS7.<br><u> 中</u> 道現代各部:<br>中級日期:                                                                                                    |               |          |
| <ul> <li>◇ 企会高案</li> <li>/ 企会系交</li> <li>/ 企会系交更</li> <li>&gt; 商品高案</li> <li>&gt; 交易中部</li> <li>&gt; 申报中部</li> <li>&gt; 新統政防衛中</li> </ul>                                                                                                    |                                                                                                    |                             | <u>企业</u> ●交易新:<br>各面状态:                                                                                                    | 1279<br>1279<br>1000 :                                                                                                    | (#)#A1       | CS17<br>企社研究名称:<br>中級日期:<br>文<br>単級日期:<br>重監察大者:                                                                                                    |               |          |
| <ul> <li>◇ 企会集業</li> <li>/ 企会集業</li> <li>◇ 企会集実支</li> <li>&gt; 商品業案</li> <li>&gt; 交易単振</li> <li>&gt; ク易中振</li> <li>&gt; 利益教授機(中)</li> </ul>                                                                                                    | ETEL 2500000     ethemage     ethemage         ✓ のの 第200         ✓ 全部を構成         ✓ 全部を構成                                                                                                    |                             | <ul> <li>         ② 単立・学文条章:<br/>参集就な。      </li> <li>         参照未業で         参照未業で         参照大条:      </li> <li>         ※ 成工人業:         率目のも満<br/></li> </ul>                                                                                                    | 1979<br>1989 :                                                                                                    | (DIZA:       | <ul> <li>(21月)、</li> <li>(21月)、</li></ul>                                                                                                    |               |          |
| <ul> <li>         ・ 企会当業         ・         ・         ・</li></ul>                                                                                                    | 日日 ようちくらい<br>主体系の<br>全体系の<br>学の 学の の 、 、 、 、 、 、 、 、 、 、 、 、 、 、 、 、                                                                                                    |                             |                                                                                                    | 1977<br>1980 :<br>私:<br>業年:                                                                                                    | 016A+        | CST,<br>企业研究名称:<br>申留日期:<br>▼ 2山坪松田期:<br>■ 低級部人用:<br>■ (CST K.AN):                                                                                                    |               |          |
| <ul> <li>◆ 企会教業</li> <li>▲ 企会教業</li> <li>▲ 企会教業</li> <li>&gt; 会議教業</li> <li>&gt; 会議教報</li> <li>&gt; 支援申報</li> <li>&gt; 市場申報</li> <li>&gt; 新誌政務批判</li> </ul>                                                                                                    |                                                                                                    |                             | 企山中交条柄:<br>  楽面状内:<br>  日本田大大和:<br>  単位数系人<br>  単位数系人<br>  単位数系人                                                                                                    | 1997):<br>1997):<br>2001):<br>2011):<br>2011): |              | 全土炭文泉称:           全土炭文泉称:           申前日期:           定土平台日期:           単位日本人由編:           単行和系法未得会:                                                                                                    |               |          |
| <ul> <li>◆ 企业目前</li> <li>● 企业目前</li> <li>● 企业目前</li> <li>● 企业目前</li> <li>&gt; 今 二級一部</li> <li>&gt; 今 二級一部</li> <li>&gt; 今 二級一部</li> <li>&gt; 今 二級一部</li> <li>&gt; 新福祉(新聞)(日)</li> </ul>                                                                                                    | Elin スタックとして     elin スタックとして     elin スタック     elin スタック     elin スタック     elin ス     elin ス     elin ス     elin ス     elin ス     elin ス     elin ス     elin ス     elin ス     elin ス     elin ス                                |                             | <u>企业</u> 争文名称:<br>各面状态:<br>名の現象項<br>「    のの現象項<br>「    のの現象項<br>「    のの現象項<br>「    のの現象項<br>」    単位の利潤<br>道田的知識<br>単位の利潤<br>単位の利潤<br>単位の利潤<br>単位の利潤<br>単位の利潤<br>単位の利潤<br>単位の利潤<br>単位の利潤<br>単位の利用<br>単位の利用<br>・<br>単位の利用<br>・<br>・                                                                                                    | बार<br>1990 :<br>मेर<br>मेर                                                                                                    |              | CONF.                                                                                                    |               |          |
| <ul> <li>◆ 企会務案</li> <li>▲ 企会務案</li> <li>▲ 企会務案支票</li> <li>&gt; 糸品品案</li> <li>&gt; 交易学報</li> <li>&gt; 今届学報</li> <li>&gt; 本務委等</li> <li>&gt; 新福森教授(教)</li> </ul>                                                                                                    |                                                                                                    |                             | <u>11</u> 40文条数:<br>▲東武な:<br>▲東武な:<br>本正人為:<br>単位の人名<br>単位の人名<br>軍止人の編<br>軍止人の編<br>軍止人の編<br>軍止人の編<br>軍止人の編<br>軍止人の編<br>軍止人の編<br>軍止人の編<br>軍止人の編<br>軍止人の編<br>軍止人の編<br>軍止人の編<br>軍止人の編<br>軍止人の編<br>軍止人の編<br>軍止人の編<br>軍止人の編<br>軍止人の編<br>軍止人の編<br>軍止人の編<br>軍止人の編<br>王の<br>王の<br>田の人の<br>王の<br>田の人の<br>王の<br>田の人の<br>田の人の<br>王の<br>田の人の<br>田の人の<br>田の<br>田の人の<br>田の人の<br>田の人の<br>田の人の<br>田の人の<br>田の人の<br>田の人の<br>田の人の<br>田の人の<br>田の人の<br>田の人の<br>田の人の<br>田の人の<br>田の人の<br>田の人の<br>田の人の<br>田の人の<br>田の人の<br>田の人の<br>田の人の<br>田の人の<br>田田の人の<br>田田の人の<br>田田の人の<br>田の人の<br>田の人の<br>田田の人の<br>田田の人の<br>田田の人の<br>田田の人の<br>田田の人の<br>田田の人の<br>田田の人の<br>田田の人の<br>田田の人の<br>田田の人の<br>田田のの人の                                                                                                    | धार<br>1970 :<br>Mi<br>म्हा<br>म्हा                                                                                                    |              | CD37     CD37     CD37     CD37     CD37     P103     P103     P1     P103     P103     P1     P103     P1     P103     P1     P1   |               |          |
| <ul> <li>◆ 企会営業</li> <li>● 企会営業</li> <li>● 企会営業</li> <li>&gt; 会営業業</li> <li>&gt; 今届後期</li> <li>&gt; 今届学校</li> <li>&gt; 今届学校</li> <li>&gt; 本協会業</li> <li>&gt; 本協会業<th></th><th></th><th></th><th>2017<br/>2017<br/>2017<br/>2017<br/>2017<br/>2017<br/>2017<br/>2017</th><th></th><th></th><th></th><th></th></li></ul> |                                                                                                    |                             |                                                                                                    | 2017<br>2017<br>2017<br>2017<br>2017<br>2017<br>2017<br>2017                                                                                                    |              |                                                                                                    |               |          |
| <ul> <li>◆ 企会業業</li> <li>● 企会業業</li> <li>● 企会業業</li> <li>&gt; 会議業業</li> <li>&gt; 会議業業</li> <li>&gt; 会議業業</li> <li>&gt; 会議業業</li> <li>&gt; 会議業業</li> <li>&gt; 会議業務務(報告)</li> </ul>                                                                                                    |                                                                                                    |                             | <ul> <li>         金៍並や文章称:         <ul> <li></li></ul></li></ul>                                                                                                    | 2017<br>2017<br>2017<br>2017<br>2017<br>2017<br>2017<br>2017                                                                                                    |              | CS27                                                                                                    |               |          |
| <ul> <li>◆ 企会業業</li> <li>● 企会業業</li> <li>● 企会業業</li> <li>&gt; 会議業業</li> <li>&gt; 会議業業</li> <li>&gt; 会議業業</li> <li>&gt; 合振準報</li> <li>&gt; お採業期間報か</li> </ul>                                                                                                    |                                                                                                    |                             | (企业中交条柄:<br>(本部状态:<br>(お用本事 □<br>(加工人柄:<br>(単正取系人<br>電出外研編<br>(加取成系<br>(加取成系<br>(加取成系<br>(加取成系<br>(加取成系<br>(加取成系<br>(加取成系<br>(加取成系<br>(加取成系<br>(加取成系<br>(加取成系<br>(加取成系<br>(加取成系<br>(加取成系<br>(加取成系<br>(加取成系<br>(加取成系<br>(加加成系))     (加加成系)     (加加成系 | 2017<br>2017<br>現 ():<br>単 ():<br>単 ():<br>単 ():<br>単 ():<br>単 ():<br>一 ():<br>():<br>():<br>():<br>():<br>():<br>():<br>():<br>():<br>():<br>():<br>():<br>():<br>():<br>():<br>():<br>():<br>():                                                                                                    |              | CSF                                                                                                    |               |          |
| <ul> <li>◆ 企会意覧</li> <li>▲ 企会意覧</li> <li>▲ 企会意覧</li> <li>→ 府総裁策</li> <li>&gt; クス県中新</li> <li>→ 印刷学校</li> <li>→ 和総裁策(学)</li> </ul>                                                                                                    |                                                                                                    |                             | 企业中交条柄:           業業状态:           総成条集型           ジロンクション           第二の一次の一次の一次の一次の一次の一次の一次の一次の一次の一次の一次の一次の一次の                                                                                                    | 留存                                                                                                    |              | CST     企业研究を除い     中田日期                                                                                                    |               |          |
| <ul> <li>◆ 企会業業</li> <li>▲ 企会業業</li> <li>▲ 公会業業</li> <li>&gt; AB品換業</li> <li>&gt; 今二等の様</li> <li>&gt; AB品換業</li> <li>&gt; AB品換業</li> <li>&gt; AB品換業</li> </ul>                                                                                                    |                                                                                                    |                             |                                                                                                    | <b>軍押</b><br>1899):<br>単称:<br>年:<br>手称:<br>                                                                                                    |              | CD27     CD27     CD27 |               |          |
| <ul> <li>◆ 企会務案</li> <li>● 企会務案</li> <li>● 企会務案</li> <li>&gt; 今品条案</li> <li>&gt; 今品条案</li> <li>&gt; 今品条案</li> <li>&gt; 今届年報</li> <li>&gt; 今届年報</li> <li>&gt; 本報本報告</li> </ul>                                                                                                    |                                                                                                    |                             | <u> </u>                                                                                                    | (留存)<br>(留存)<br>(新):<br>(新):<br>(新):<br>(新):<br>(新):<br>(新):<br>(新):<br>(新)                                                                                                    |              | Cost - <ul> <li>企工業文名称:</li> <li>中田田和・</li> <li>中田田和・</li> <li>単田和和・</li> <li>単田和和・</li> <li>単田和和・</li> <li>単田和和・</li> <li>田和和和和和和和和和和和和和和和和和和和和和和和和和和和和和和和和和和和和</li></ul>                                                                                                    |               |          |

申请时务必添加以下附件:营业执照扫描件、质量诚信 经营承诺书(有模板可下载)、跨境电子商务经营主体备案信 息表(有模板可下载)。

| 20 202852        |                                                                                                    |         |            |             |            |                                                |                                           |                                                                                                    |  |
|------------------|----------------------------------------------------------------------------------------------------|---------|------------|-------------|------------|------------------------------------------------|-------------------------------------------|----------------------------------------------------------------------------------------------------|--|
| 🖌 低谷 💥 英国        |                                                                                                    |         |            |             |            |                                                |                                           |                                                                                                    |  |
| / <u>299</u> 448 |                                                                                                    |         |            |             |            |                                                |                                           |                                                                                                    |  |
| 音楽流水号:           |                                                                                                    | 企业中文名称: |            |             |            | 企业英文名称:                                        |                                           |                                                                                                    |  |
| 企业备案号:           |                                                                                                    | 骨索状态:   | 1177       | 申振人:        |            | 申振日期:                                          |                                           |                                                                                                    |  |
| 企业类型:            |                                                                                                    |         |            |             |            |                                                | -                                         | -                                                                                                    |  |
| ✔ 企业详细信息         |                                                                                                    |         |            |             |            |                                                | 6                                         | 5                                                                                                    |  |
| 组织机构代码:          |                                                                                                    | 8       | (資来源(国務)); |             | ✓ 企业年检日期:  |                                                |                                           |                                                                                                    |  |
| 魔地检验检察机构 :       |                                                                                                    | ~ 0     | (此人工)      |             | 售后服务人数:    |                                                |                                           |                                                                                                    |  |
| 法定代表人:           |                                                                                                    |         | 4位办公地址:    |             |            |                                                |                                           |                                                                                                    |  |
| 法定代表人联系电话:       |                                                                                                    | B       | :册地址:      |             |            |                                                |                                           |                                                                                                    |  |
| 企业单位联系人:         |                                                                                                    | 4       | 检察系人手机:    | 机: 单位职派人邮编: |            |                                                |                                           |                                                                                                    |  |
| 联系传真:            |                                                                                                    | 3       | 1.11约翰编号:  |             | 营业执展鉴点单位:  |                                                |                                           |                                                                                                    |  |
|                  |                                                                                                    |         |            |             |            |                                                | ε                                         | 3                                                                                                    |  |
| 应急联动负责人:         |                                                                                                    | Ø       | 2急联动人手机:   |             | 应急顺动人圈话:   |                                                |                                           |                                                                                                    |  |
| 质量安全管理员:         |                                                                                                    | 8       | ?重安全管理员手机: |             | 质量安全管理员邮箱: |                                                |                                           |                                                                                                    |  |
| / 备注保密           |                                                                                                    |         |            |             |            |                                                | 6                                         | 3                                                                                                    |  |
| 814-             |                                                                                                    |         |            |             |            |                                                |                                           |                                                                                                    |  |
| w.z.             |                                                                                                    |         |            |             |            |                                                |                                           |                                                                                                    |  |
| 代理企业信息 新宾网址 解件列  | 表                                                                                                    |         |            |             |            |                                                |                                           |                                                                                                    |  |
| ● 新潮 / 仲改 ● 部除   | _                                                                                                    |         |            |             |            |                                                |                                           |                                                                                                    |  |
|                  | 附件名称                                                                                                    |         | 附件类型       |             | 養注         |                                                |                                           |                                                                                                    |  |
|                  | 全容整整面     (中国)     (中国)     (中国 | 248500  | 2 4 8 200  | 2495000     | 249500     | 2 4 5 4 5 10 1 1 1 1 1 1 1 1 1 1 1 1 1 1 1 1 1 | 2 4 5 4 5 1 1 1 1 1 1 1 1 1 1 1 1 1 1 1 1 | 248500       200 × 000 × 000 × |  |

17 / 22

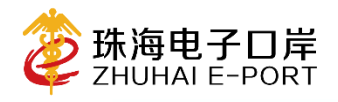

 

 中国(珠海)国际贸易单一窗口 China (Zhuhal) International Trade Single Window
 珠海电子口岸
 首页 平台介绍 新闻动态 通知公告 政法新规 跨境电商 口岸收费公示 客户服务 联系我们

 客户服务
 通知公告
 第加公告
 第加公告
 第二日
 第二日

 大于海关系统服务器升级通知 (20200...
 2020-01-08 1642:51
 月户登录
 用户登录

 关于海关系统服务器升级通知 (20200...
 2020-01-07 1643:07
 東子湾地南规将开始图用\*代型服矢权\*...
 2020-01-03 16:53:48

| F状機変付系統停留停級房通知 (2 2019-12-30 10:44:32<br>F开展除得国际贸易 "单一截口" 标 2019-12-25 4: 05:21<br>子质物电报系统更新通知 (201912 2019-12-22 1 16:41:01<br>子盘二加工贸易和保税管理系统 (海 2019-12-18 14:40:58 | 失于报费支付系统将督停税务通知(2 2019-12-30 10:44:32<br>失于开展珠海国际贸易"单一窗口"标 2019-12-25 10:62:21<br>失于货物申报系统更新通知(201912 20:172-24 16:41:01<br>失于金二加工贸易和保税管理系统(海 2019-12:18 14:40:58           空码         密码         ③           文档下载         点の用下载         其他下载           操作手册         应用下载         其他下载                                                                                                    | 失于現暴支付素焼特督等級多適知(2 2019-12-30 10.44-32<br>大于开展珠海園研贸易 *単一窗口・板 2019-12-25 10.42-31<br>失于货物申报系统更新题和(201912 2019-12-25 10.42-21<br>安子<br>大子生物申报系统更新题和(201912 2019-12-24 16.41:01<br>安子<br>安子<br>安子<br>大子生命二加工贸易和原税管理系统(海 2019-12-18 14.40:58<br>本記で重置密码(用户注册)<br>本記で重置密码(用户注册)<br>本記で重置密码(用户注册)<br>本記で重置密码(用户注册)<br>本記で重置密码(用户注册)<br>本記で重置密码(用户注册)<br>本記で重置密码(用户注册)<br>下載 | 株井税農支付素純裕暫停服务通知(2 2019-12-30 10:44:32<br>株井开農床場国际贸易:単一都口:标 2019-12-25 いる:21<br>株井貨物曲規系統更新通知(201912 2019-12-24 16:41:01<br>株井金二加工贸易和保税管理系統(海 2019-12-18 14:40:58           安田         安元           文指下数         应用下载         其他下载           支指下载         加工贸易和保税管理系統(海 2019-12-18 14:40:58         下載           文指下载         应用下载         其他下载           支指下载         加工業         下載 | 株子税農支付素純特暫等税易通知(2 2019-12-30 10.44:32<br>株子开農味海園研贸易 *单一會□* 标 2019-12-25 10.42:21<br>株子货物申报系統更新通知(201912 2014)2-24 16.41.01<br>株子会加加工貿易和原稅管理系統(海 2019-12-18 14.40:58           文档下載         点口個面密码         登录           文档下載         点向T下載         其他下載           東午書册         海关跨境统一版系统企业对接报文规范(试行).rar         下載           培訓課件         誇倫电子商务经營主体备案信息表.doc         下職 | 关于海关内网审批系统更新  | 后通知 (202     | 2020-01-03 16:53:48 |    | 1200747-51 | 2 2 2 2 2 |      |        |     |
|----------------------------------------------------------------------------------------------------|----------------------------------------------------------------------------------------------------|----------------------------------------------------------------------------------------------------|----------------------------------------------------------------------------------------------------|----------------------------------------------------------------------------------------------------|---------------|--------------|---------------------|----|------------|-----------|------|--------|-----|
| 行开農味得国际贸易 単一部口 标 2019-12-25 4 05-21 行貨物申損系統更新通知 (201912 2019-12-24 16.41.01 行金二加工贸易和保税管理系统 (海 2019-12-18 14.40.58 文档下载 成用下载 其他下载                                      | 大丁开展球海国防贸易 *単一図口* 仮… 2019-12-25 4 02:21<br>大丁貨物申収系统更新通知 (201912 2014)2-24 16:41:01<br>大丁金二加工貿易和保税管理系統 (海 2019-12-18 14:40:58<br>定理国密码 用户注册<br>定相下载 其他下载 其他下载 操作手册                                                                                                    | 共行用展球海園防贸易 *単一窗口* 板 2019-12-25 / 46:21   共行教诲相报系统更新题和 (201912 2017-2-24 16:41:01   大方合二加工贸易和保税管理系统 (海 2019-12-18 14:40:58   中心   文档下载   应用下载   其他下载   遵作于册   海关跨境统一版系统企业对接报文规范(试行).rar   下载                                                                                                    | 株子开業除海国防災易 *単一般口* 标 2019-12-25 / 46-221 株子貨物申提系統更新通知 (201912 2019-12-25 / 46-221 株子貨物申提系統更新通知 (201912 2019-12-24 16-41:01 安定 大型工作型 文型下载 应用下载 其他下载 次型下载 应用下载 其他下载 海(非子研) 海線电荷 海关路境统一版系统企业对接报文规范 (试行) .rar 下載                                                                                                    | 株开用無防海園防贸易 「单一窗口」 仮… 2019-12-25 4.0421<br>株子貨物曲線系統更新通知 (201912 2014)2-24 16.41.01<br>株子金二加工貿易和原税管理系統 (海 2019-12-18 14.40.58<br>文档下載 应用下載 其他下載<br>操作手册<br>跨線电网 海关跨境统一版系统企业对接报文规范 (试行) .rar 下載<br>珍珈原件 跨境电子商务经营主体备案信息表.doc 下職                                                                                                    | 关于税费支付系统将暂停服  | 段务通知 (2      | 2019-12-30 10:44:32 | 密码 | 密码         |           |      |        | ۲   |
| 子貨物申損系統更新通知(201912 2011-2-24 16:41:01 登录   子貨物申損系統更新通知(存用管理系统(海 2019-12-18 14:40:58 立 に 重査密码)用户注册   文档下载 应用下载 其他下载                                                    | 株子貨物申报系統更新通知 (201912 2011/2-24 16:41:01 登录<br>株子金二加工贸易和保R管理系统 (海 2019-12-18 14:40:58 応记/重置密码) 用户注册<br>文档下载 点用下载 其他下载<br>操作手册                                                                                                    | 株子貨物申报系統更新通知(201912 2017/2-24 16:41:01<br>株子金二加工贸易和保税管理系统(海 2019-12-18 14:40:58 応び重置密码)用户注册<br>文档下载 应用下载 其他下载<br>操作手册<br>跨編电商 海关跨境统一版系统企业对接报文规范(试行).rar 下載                                                                                                    | 株子貨物申报系統更新通知(201912 2011/2-24 16:41:01   株子金二加工贸易和保税管理系统(海 2019-12-18 14:40:58     水口     文档下载   成用下载   其他下载     海(牛長研)   海洋電研   海洋電研   海洋電研   海洋電研   海洋電研   海洋電研   海洋電研   海洋電研                                                                                                    | 株子貨物申报系統更新通知 (201912 2017/2-24 16:41:01 登录<br>株子金二加工贸易和保K管理系统 (海 2019-12-18 14:40:58 応び運営密码) 用户注册<br>文档下载 应用下载 其他下载<br>操作手册<br>跨編电网 海关路境统一版系统企业对接报文规范 (试行) .rar 下载<br>增加课件 路境电子商务经营主体备案信息表.doc 下载                                                                                                    | 关于开展珠海国际贸易 "单 | 自一窗口"标       | 2019-12-25 10:02:21 |    |            |           |      |        | Ŭ   |
| 正式 1 日本 1 日本 1 日本 1 日本 1 日本 1 日本 1 日本 1 日                                                                                                    | <ul> <li>         ・・・・・・・・・・・・・・・・・・・・・・・・・・・・・</li></ul>                                                                                                    | <ul> <li>         ・・・・・・・・・・・・・・・・・・・・・・・・・・・・・</li></ul>                                                                                                    | (学会二加工贸易和保険管理系统(海, 2019-12-18 14:40:58 応记重置密码)用户注册 文档下载 这相下载 其他下载<br>操作手册<br>海关路境统一版系统企业对接报文规范 (试行) .rar 下載 下載                                                                                                    | 中     2019-12-18 14:40:58     忘记重置密码 用户注册       文档下载     应用下载     其他下载       文档下载     应用下载     其他下载       操作手册     海关跨境统一版系统企业对接报文规范 (试行) .rar     下載       增加課件     跨境电子商务经营主体备案信息表.doc     下載                                                                                                    | 专于货物申报系统更新通知  | 0 (201912    | 201 12-24 16:41:01  |    |            | 登录        | :    |        |     |
| ☆<br>文档下载 应用下载 其他下载                                                                                                    | ■<br>文<br>弦<br>型<br>作<br>素<br>册<br>「<br>载<br>其他下<br>载<br>其他下<br>载<br>し<br>用<br>下<br>載<br>し<br>用<br>下<br>載<br>し<br>用<br>下<br>載<br>し<br>用<br>下<br>載<br>し<br>二<br>の<br>一<br>の<br>し<br>の<br>日<br>下<br>載<br>し<br>し<br>の<br>し<br>の<br>の<br>し<br>の<br>し<br>つ<br>し<br>の<br>し<br>の<br>し<br>の<br>し<br>の<br>し<br>の<br>し<br>の<br>し<br>つ<br>し<br>の<br>し<br>つ<br>し<br>の<br>し<br>し<br>つ<br>し<br>つ<br>し<br>つ<br>し<br>つ<br>し<br>つ<br>し<br>つ<br>し<br>つ<br>し<br>つ<br>し<br>つ<br>し<br>つ<br>し<br>つ<br>し<br>つ<br>し<br>つ<br>し<br>つ<br>し<br>つ<br>し<br>つ<br>し<br>つ<br>し<br>つ<br>し<br>つ<br>し<br>つ<br>し<br>つ<br>し<br>し<br>つ<br>し<br>つ<br>し<br>つ<br>し<br>つ<br>し<br>つ<br>し<br>つ<br>し<br>つ<br>し<br>つ<br>つ | 文档下载         应用下载         其他下载           操作手册         海关跨境统一版系统企业对接报文规范 (试行) .rar         下載                                                                                                    | 文档下载         应用下载         其他下载           操作手册         海关跨境统一版系统企业对接报文规范 (试行) .rar         下罐           增加操作         945564 乙基系統基本体系系统基本体系系统基本体系统基本体系统基本体系统基本体系统基本体系统基本体                                                                                                    | 文档下载         应用下载         其他下载           文档下载         成一版系统企业对接报文规范 (试行).rar         下载           增加课件         路境电子商务经营主体备案信息表.doc         下载                                                                                                    | 关于金二加工贸易和保税智  | 5理系统 (海      | 2019-12-18 14:40:58 |    |            |           | 忘记/重 | 「置密码 月 | 沪注册 |
|                                                                                                    |                                                                                                    |                                                                                                    |                                                                                                    | 通知日本         Add F Add           撮作書册         海关跨境统一版系统企业对接报文规范 (试行) .rar         下編           跨環电向         海关跨境统一版系统企业对接报文规范 (试行) .rar         下編                                                                                                    | <b>b</b>      |              |                     |    |            |           |      |        |     |
|                                                                                                    | 操作于册                                                                                                    | 操作于册<br>跨續电商 海关跨境统一版系统企业对接报文规范(试行).rar 下職                                                                                                    |                                                                                                    | 操作#研     海关跨境统一版系统企业对接报文规范(试行).rar     下概       /培训课件     跨境电子商务经营主体备案信息表.doc     下概                                                                                                    |               | <del>с</del> |                     |    |            |           |      |        |     |

注意事项:系统备案审批通过后,请在珠海电子口岸客 户服务平台新建工单告知珠海电子口岸客服,内容包括海关 已经审核通过以及预计要做的业务类型(9610或1210、进 口或出口),由客服人员开通对应角色权限方能使用。

2、申报报文传输方式

申报报文可通过客户端和接口传输两种方式进行传输。

(1) 客户端

1) 客户端下载地址

企业使用谷歌浏览器打开珠海电子口岸官网 www.zheport.com,点击"客户服务"板块一下载中心一应用

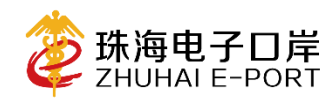

## 下载一"珠海跨境电商客户端安装(进出口).zip"

空中国(珠海)国际贸易单一窗口 珠海电子口岸
首页 平台介绍 新闻动态 通知公告 政法新规 跨境电商 口岸收费公示 客户服务 联系我们

| 关于海关内网e-CIQ系统进行维护通知    | 2020-05-28 09:07:42 | 登录     |
|------------------------|---------------------|--------|
| 关于举办珠海国际贸易"单一窗口"标…     | 2020-04-29 10:13:17 |        |
| 关于进一步加强防疫物资出口质量监管      | 2020-04-26 15:21:27 |        |
| 关于海关系统服务器升级通知 (20200   | 2020-01-08 16:42:51 |        |
| 关于货物申报将开始启用"代理报关权"     | 2020-01-07 16:43:07 | 前往客服平台 |
| 关于海关内网审批系统更新通知 (202    | 2020-01-03 16:53:49 |        |
| 关于税费支付系统将暂停服务通知 (2     | 2019-12-30 0:44:32  |        |
| <b>中心</b><br>文哲下载 应用下载 | 其他下载                |        |

2) 操作指引

下载完成客户端(压缩句)后,解压文件将获取安装文 件及客户端操作手册,根据客户端操作手册指引进行操作即 可。

#### 注意事项:

①配置客户端过程中会提示"需要激活",请根据操作 手册指示将文件以工单形式发至珠海电子口岸客服平台进 行激活;

②客户端通过 Ukev 或 IC 卡加密传输, 效率大约 3500 清单/小时。

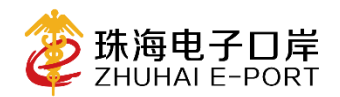

(2) 接口传输方式

企业选择接口接入方式进行报文传输,需自行解决加 密技术,直接通过接口对接的方式进行加密后的报文传 输。

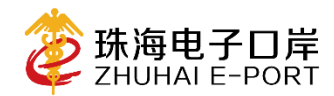

# 附件:珠海电子口岸客户服务平台注册流程

## 一、平台地址

企业使用谷歌浏览器打开珠海电子口岸官网 www.zheport.com,点击"客户服务"板块,"客户服务平台" 模块。

| ΗWЭ                  |                     |               |
|----------------------|---------------------|---------------|
| 通知公告                 |                     | 客户服务平台        |
| "单一窗口"标准版全部申报系统维护…   | 2019-02-21 12:05:18 | 用户登录          |
| 拱北海关原产地签证业务整合实施相关    | 2019-01-31 14:54:46 |               |
| 关于税费支付系统暂停对外服务通知     | 2018-12-29 19:16:08 | 账号 注册账号/手机号   |
| 关于跨境电商电子商务出口统一版系统    | 2018-12-24 15:43:13 |               |
| 关于原产地证管理系统 (海关内网审批   | 2018-12-21 16:28:07 |               |
| 关于跨境电商维护通知 (2018年12月 | 2018-12-11 17:08:54 | 登录            |
| 关于货物申报系统修撤单功能完善升级    | 2018-12-10 16:58:19 | 忘记/重置密码  用户注册 |
|                      |                     | 1<br>         |
| 载中心                  |                     |               |

# 二、注册客户服务平台账号

1、点击"用户注册"按钮

# 客户服务平台

|    | 用户登录         |
|----|--------------|
| 账号 | 注册账号/手机号     |
| 密码 | 密码           |
|    | 登录           |
|    | 忘记/重置密码 用户注册 |

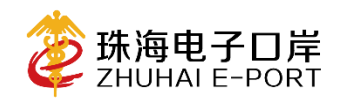

2、填写注册信息

|                        |             | 用户注册                          |          |
|------------------------|-------------|-------------------------------|----------|
| 企业资料                   |             |                               |          |
| 统一信用代码(必填):            |             | 公司全称(必值):                     |          |
| 主要业务口岸(必请):            | 请选择    •    | 企业性质(必直):                     | 请选择      |
| 企业类型(必境):              | 请选择         | 所属行业(必填):                     | -请选译 👻   |
| 邮箱:                    |             | 企业规模(必值):                     | 请选择      |
| AEO信用等级(必填):           | 请选择         | 圖是否使用关务软件(必道):                | 无        |
| 贸易类型(必编):              | 请选择         |                               |          |
| 田白海戦                   |             |                               |          |
| 登录账号(必填):              |             | (建议使用单一窗口账号)                  |          |
| <b>密码(必填)</b> :        | 총码 <b>*</b> | ,<br>确认密码( <mark>必填</mark> ): | 确认密码     |
| 直实姓名( <del>必</del> 續): |             |                               |          |
| 手机(必嫡):                |             | <b>邮箱(</b> 必填):               |          |
| QQ号:                   |             | □ 接收邮件通知                      | □ 接收增信通知 |
|                        | 注册          | 取消                            |          |

3、填写完成注册信息后点击"注册"按钮即可。

注:新注册用户需经过珠海电子口岸线上审批,预计1 个工作日内审批完成(或致电珠海电子口岸加急线上审批, 联系电话: 020-95198 转 3(珠海)。